# Queries

- Introduction
  - View Query Details
    - Creating a Query Entry
- Database Schema
- API / Web Access
- Default Items

## Introduction

Open-AudIT comes with many queries inbuilt. If you require a specific query and none of the pre-packaged queries fit your needs, it's quite easy to create a new one and load it into Open-AudIT for running.

Join Mark Henry as he discusses how to create your own custom queries.

#### View Query Details

Go to menu: Manage -> Queries -> List Queries.

| ome / Queries   |                          |                  | Applications              | Þ             |                                                                                       |                         |         |             | Dashboard |
|-----------------|--------------------------|------------------|---------------------------|---------------|---------------------------------------------------------------------------------------|-------------------------|---------|-------------|-----------|
|                 |                          |                  | Attributes                | $\rightarrow$ |                                                                                       |                         |         |             |           |
| Queries         |                          |                  | Baselines                 | ŀ             |                                                                                       |                         |         | 2 + 3       | Ŧ         |
|                 |                          |                  | Clusters                  | Þ             |                                                                                       |                         |         |             |           |
|                 |                          |                  | Connections    Dashboards |               |                                                                                       | Search:                 |         |             |           |
| Execute Details | s Name                   | Description      | Devices                   | Þ             |                                                                                       | Organisation            | Display | Category \$ | Delete    |
|                 | Acrobat                  | Adobe Acroba     | Fields<br>Groups          | +<br>+        | ame contains 'acrobat' or 'adobe reader').                                            | Default<br>Organisation | у       | Software    | Û         |
|                 | AD Controllers           | Active Directo   | Licenses                  | r<br>F        |                                                                                       | Default<br>Organisation | у       | Server      | Û         |
|                 | Antivirus                | Installed AntiV  | Maps<br>Networks          | Þ             | me contains 'virus' or 'trend micro' or 'endpoint').                                  | Default<br>Organisation | У       | Software    | Û         |
|                 | Audit Dates              | The first and la | Orgs<br>Queries           | Þ             | dited. List Queries                                                                   | Default<br>Organisation | у       | Device      | Û         |
|                 | Billing Report           | Name, last se    | Racks<br>Roles            | Þ             | Create Queries <sub>3n.</sub><br>Import Queries from CSV                              | Default<br>Organisation | У       | Device      | â         |
|                 | Cloud Device Details     | Details about y  | Rules<br>Summaries        | ÷.            |                                                                                       | Default<br>Organisation | У       | Device      | Ê         |
|                 | Consumed IP<br>Addresses | The ip addres:   | Users<br>Widgets          | )<br>         |                                                                                       | Default<br>Organisation | У       | Network     | Ê         |
|                 | Database                 | All databases.   |                           |               |                                                                                       | Default<br>Organisation | У       | Server      | â         |
|                 | Device                   | lcon, name, ip   | address, manufac          | turer, r      | nodel, serial.                                                                        | Default<br>Organisation | У       | Hardware    | â         |
|                 | Devices Without          | Device details   | name, ip, last se         | en on a       | and by for those devices only discovered by Nmap and have therefore not been audited. | Default                 | у       | Device      | <b></b>   |

You will see a list of queries. You can view the details of a query by clicking on the blue view button.

| <u>.</u> | Open-AudIT E          | nterprise 3. | 3.0 View - Discover            | ✓ Report ✓ Manage ✓                                                                                                    | Admin 👻 Help 🗸            | Modules - Lic | enses 👻 🚨    | User: admin <del>-</del> |  |  |
|----------|-----------------------|--------------|--------------------------------|----------------------------------------------------------------------------------------------------|---------------------------|---------------|--------------|--------------------------|--|--|
| Hor      | me / Queries          |              |                                |                                                                                                    |                           |               | ſ            | Dashboards 👻             |  |  |
|          | Queries               |              |                                |                                                                                                    |                           |               | <u>2</u> + 2 | ₹?                       |  |  |
|          | 50 • records per page |              |                                |                                                                                                    |                           | Search:       |              |                          |  |  |
|          | Execute               | Details      | Name 🔺                         | Description                                                                                                    | Organisation              | n ≑ Display ≑ | Category 👙   | Delete                   |  |  |
|          |                       |              | Acrobat                        | Adobe Acrobat installations (software name contains 'acrobat' or 'adobe reader').                                                | Default<br>Organisation   | У             | Software     | Û                        |  |  |
|          |                       | •            | AD Controllers                 | Active Directory Domain Controllers                                                                                              | Default<br>Organisation   | У             | Server       | Û                        |  |  |
|          |                       | •            | Antivirus                      | Installed AntiVirus software (software name contains 'virus' or 'trend micro' or 'endpoint').                                    | Default<br>Organisation   | У             | Software     | Û                        |  |  |
|          |                       | •            | Audit Dates                    | The first and last times a device was audited.                                                                                   | Default<br>Organisation   | у             | Device       | Û                        |  |  |
|          |                       |              | Billing Report                 | Name, last seen on and by, type, class, manufacturer, model, serial, user, location.                                             | Default<br>Organisation   | у             | Device       | Û                        |  |  |
|          |                       |              | Cloud Device Details           | Details about your cloud based devices                                                                                           | Default<br>Organisation   | у             | Device       | Û                        |  |  |
|          |                       |              | Consumed IP<br>Addresses       | The ip addresses used by a group.                                                                                                | Default<br>Organisation   | у             | Network      | Û                        |  |  |
|          |                       |              | Database                       | All databases.                                                                                                    | Default<br>Organisation   | У             | Server       | Û                        |  |  |
|          |                       |              | Device                         | Icon, name, ip address, manufacturer, model, serial.                                                                             | Default<br>Organisation   | У             | Hardware     | â                        |  |  |
|          |                       |              | Devices Without<br>Credentials | Device details - name, ip, last seen on and by for those devices only discovered by Nmap and have therefore not been audited     | . Default<br>Organisation | У             | Device       | â                        |  |  |
|          |                       |              | Disk Partition Use             | Partition details where partition free and used space aren't 0 and type isn't Volume or Network Drive and mount point isn't ISWA | API. Default              | v             | Device       | <b>A</b>                 |  |  |

You can execute a query by clicking the green Execute button, the results will be displayed immediately.

| Open-AudIT Ent | erprise 3.3 | 3.0 View - Discover            | · + Report + Manage +                                                                                                    | Admin <del>-</del> Help <del>-</del> Mo | odules <del>-</del> Lice | enses 🕶 🐣    | User: admin  |
|----------------|-------------|--------------------------------|----------------------------------------------------------------------------------------------------|-----------------------------------------|--------------------------|--------------|--------------|
| Home / Queries |             |                                |                                                                                                    |                                         |                          | 1            | Dashboards 🕶 |
| Queries        |             |                                |                                                                                                    |                                         |                          | <u>2</u> + ¥ | ₹?           |
| 50 v records p | er page     |                                |                                                                                                    |                                         | Sea                      | rch:         |              |
| Execute        | Details     | Name 🔺                         | Description                                                                                                    | Organisation                            | Display                  | Category \$  | Delete       |
|                | ۲           | Acrobat                        | Adobe Acrobat installations (software name contains 'acrobat' or 'adobe reader').                                               | Default<br>Organisation                 | у                        | Software     | â            |
|                | ۲           | AD Controllers                 | Active Directory Domain Controllers                                                                                             | Default<br>Organisation                 | у                        | Server       | 曲            |
|                | ۲           | Antivirus                      | Installed AntiVirus software (software name contains 'Virus' or 'trend micro' or 'endpoint').                                   | Default<br>Organisation                 | у                        | Software     | 面            |
|                |             | Audit Dates                    | The first and last times a device was audited.                                                                                  | Default<br>Organisation                 | у                        | Device       | Û            |
|                |             | Billing Report                 | Name, last seen on and by, type, class, manufacturer, model, serial, user, location.                                            | Default<br>Organisation                 | у                        | Device       | â            |
|                |             | Cloud Device Details           | Details about your cloud based devices                                                                                          | Default<br>Organisation                 | у                        | Device       | ŵ            |
|                |             | Consumed IP<br>Addresses       | The ip addresses used by a group.                                                                                               | Default<br>Organisation                 | у                        | Network      | Û            |
|                |             | Database                       | All databases.                                                                                                    | Default<br>Organisation                 | у                        | Server       | â            |
|                |             | Device                         | Icon, name, ip address, manufacturer, model, serial.                                                                            | Default<br>Organisation                 | у                        | Hardware     | Î            |
|                |             | Devices Without<br>Credentials | Device details - name, ip, last seen on and by for those devices only discovered by Nmap and have therefore not been audited    | . Default<br>Organisation               | у                        | Device       | Î            |
|                |             | Disk Partition Use             | Partition details where partition free and used space aren't 0 and type isn't Volume or Network Drive and mount point isn't ISW | API. Default                            | v                        | Device       | <b>#</b>     |

You can also edit or delete any query. You delete the query by clicking the red trash can icon under the delete column as displayed in previous screen shots.

#### Creating a Query Entry

A query can be created using the web interface if a user has a role that contains the queries::create permission. Go to menu: Manage -> Queries -> Create Queries. There is also a "+" button on the List Queries page.

| Open-AudIT Enterprise 3.3.0 View - Discover - Report - | Manage -                                                                                                | Admin - Help - Modu             | ules 👻 Licenses 👻 🚢 User: admin 👻 |  |  |  |  |
|--------------------------------------------------------|----------------------------------------------------------------------------------------------------|---------------------------------|-----------------------------------|--|--|--|--|
| Home / Queries                                         | Applications  Attributes                                                                                |                                 | Dashboards -                      |  |  |  |  |
| Queries                                                | Baselines                                                                                               |                                 | <u>₹</u> + <u>¥</u> <u>₹</u> ?    |  |  |  |  |
| 50 • records per page                                  | Dashboards                                                                                              |                                 | Search:                           |  |  |  |  |
| Execute Details Name A Description                     | Devices                                                                                                 | Organisation                    | Display Category Delete           |  |  |  |  |
| Acrobat Adobe Acrob                                    | Groups , ame contains 'acrobat' or 'adobe reader').                                                     | Default<br>Organisation         | y Software 💼                      |  |  |  |  |
| AD Controllers Active Direct                           | Licenses ><br>Locations >                                                                               | Default<br>Organisation         | y Server                          |  |  |  |  |
| Antivirus Installed Anti                               | Maps > ime contains 'virus' or 'trend micro' or 'endpoint'). Networks >                                 | Default<br>Organisation         | y Software 🛱                      |  |  |  |  |
| Audit Dates The first and                              | Orgs hited.<br>Queries List Queries                                                                     | Default<br>Organisation         | y Device 💼                        |  |  |  |  |
| Billing Report Name, last se                           | Racks   Create Queries  Roles  Import Queries from CSV                                                  | Default<br>Organisation         | y Device 🗊                        |  |  |  |  |
| Cloud Device Details Details about                     | Rules ><br>Summaries >                                                                                  | Default<br>Organisation         | y Device 🗊                        |  |  |  |  |
| Consumed IP The ip addresses                           | Users > Widgets >                                                                                       | Default<br>Organisation         | y Network                         |  |  |  |  |
| Database All database                                  |                                                                                                    | Default<br>Organisation         | y Server 🗊                        |  |  |  |  |
| Device Icon, name, i                                   | address, manufacturer, model, serial.                                                                   | Default<br>Organisation         | y Hardware 🗊                      |  |  |  |  |
| Devices Without Device detail<br>Credentials           | - name, ip, last seen on and by for those devices only discovered by Nmap and have therefore not been a | udited. Default<br>Organisation | y Device 🗊                        |  |  |  |  |

Details for creating custom queries can be found HERE: Creating a Query, If you need to create a Query that includes a custom Field you should look HERE: Create a Query containing Custom Fields

## Database Schema

The database schema can be found in the application is the user has database::read permission by going to menu: Admin -> Database -> List Tables, then clicking on the details button for the table.

#### API / Web Access

You can access the collection using the normal Open-AudIT JSON based API. Just like any other collection. Please see The Open-AudIT API documentation for further details.

### **Default Items**

Shipped are a set of default items. These can be found by going to menu: Help Defaults Queries.